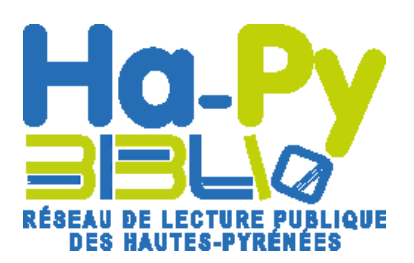

## Validation compte ressources numériques

Le tutoriel pour valider la demande d'inscription d'un adhérent aux ressources numériques sur le portail MMN65. (Uniquement pour les adhérents des bibliothèques non informatisées avec Orphée)

Au préalable, votre adhérent a fait une demande d'accès aux ressources numériques via le portail MMN65 en suivant la procédure du tutoriel « Demander un compte pour accéder aux ressources numériques ».

|                      | vous sur le portail IV                      | IIVIN65 avec le        | compte de la bibliothèque |
|----------------------|---------------------------------------------|------------------------|---------------------------|
| des magaz            | zines, des formatio                         | ns, 24h/24             |                           |
| hèqu                 | e Numéri                                    | <mark>que</mark> 65    |                           |
| umérique             |                                             | Rechercher             | Se connecter >            |
|                      | Presse en ligne                             |                        |                           |
| UE<br>               |                                             |                        | CAFEYN<br>Accès direct    |
| Cliquez sur          | le lien « Mes abonn                         | ás rossourcos i        |                           |
| s, des maga          | azines, des formatio                        | ons, 24h/24            | numenques »               |
| , des maga<br>thèqu  | azines, des formation<br>I <b>e Numér</b> i | ons, 24h/24<br>ique 65 | numeriques »              |
| s, des maga<br>thèqu | azines, des formation<br>I <b>e Numéri</b>  | ons, 24h/24<br>ique 65 | Bonjour, -                |

Vous visualisez maintenant la liste de vos adhérents qui ont fait une de mande de compte pour l'accès aux ressources nu mériques. 3 statuts sont proposés : En attente / Validé / Refusé Vous pouvez donc sélectionner les de mandes par statut.

| Mes ab           | onnés re              | essources   | numeriques         |                     |                                 |    |
|------------------|-----------------------|-------------|--------------------|---------------------|---------------------------------|----|
| Filtrer la lis   | te des abonné         | S           |                    |                     |                                 |    |
| Saisir un nom, u | un prénom, un e-mail. |             | /                  |                     | Rechercher Effacer              |    |
| Statut           |                       |             |                    |                     |                                 |    |
| - Sélectionner u | n statut -            | K           |                    |                     |                                 | ~  |
| 2 abonnés        |                       |             |                    |                     | Cliquez pour ther cette colonne |    |
| <u>Statut</u>    | Nom                   | Prénom      | Date inscription ♥ | Date début validité | Date expiration                 |    |
| En attente       | Test nom              | Test prénom | 07/06/2024         |                     |                                 | C. |
| Validé           | Test                  | Mmn65       | 06/06/2024         | 06/06/2024          |                                 | B  |

## **3** Pour valider ou invalider la demande

## Cliquez sur le statut de la demande

| tatut            |            |             |                    |                     |                 |   |
|------------------|------------|-------------|--------------------|---------------------|-----------------|---|
| - Selectionner u | n statut - |             |                    |                     |                 |   |
| abonnes          |            |             |                    |                     |                 |   |
| <u>Statut</u>    | m          | Prénom      | Date inscription ♥ | Date début validité | Date expiration |   |
| En attente       | Test nom   | Test prénom | 07/06/2024         |                     |                 | ľ |
|                  | <b>T</b>   | Mmm65       | 06/06/2024         | 06/06/2024          |                 |   |

Le for mulaire renseigné par le de mandeur s'affiche et vous êtes renvoyé(e) en bas de ce der nier pour valider ou invalider la de mande.

| Statut             |                              |
|--------------------|------------------------------|
| Date d'inscription |                              |
| 07-06-2024         |                              |
| Statut             |                              |
| En attente         | ~                            |
|                    | Annuler Enregistrer & fermer |
|                    |                              |
|                    |                              |

## 4 Enregistrement et envoi du mail d'information au demandeur

Que vous valid ez ou invalid ez la demande, un mail sera automatiquement envoyé au demandeur pour l'informer du traitement de sa demande. I est obligatoire de renseigner une date de fin d'abonnement. Merci de valider les demandes pour une durée d'un an. A charge chaque année au demandeur de renouvel er sa demande.

Pensez à enregistrer votre traitement avant de quitter la page.

| blatut                                                                                                    |                                       |                              |  |   |
|----------------------------------------------------------------------------------------------------|---------------------------------------|------------------------------|--|---|
| Date d'inscription                                                                                              |                                       |                              |  |   |
| 07-06-2024                                                                                                    |                                       |                              |  |   |
| itatut                                                                                                    |                                       |                              |  |   |
| Validé                                                                                                    |                                       |                              |  |   |
| Le passage vers le statut "Vali                                                                                 | dé" et l'enregistrement envoie un e-n | nail d'information l'abonné. |  |   |
| Le passage vers le statut "Vali<br>Date de début de validité                                                    | dé" et l'enregistrement envoie un e-n | nail d'information l'abonné. |  |   |
| Le passage vers le statut "Vali<br>Date de début de validité<br>07-06-2024                                      | dé" et l'enregistrement envoie un e-n | nail d'information l'abonné. |  |   |
| Le passage vers le statut "Vali<br>Date de début de validité<br>07-06-2024<br>Date d'expiration *               | dé" et l'enregistrement envoie un e-n | nail d'information l'abonné. |  |   |
| Le passage vers le statut "Vali<br>Date de début de validité<br>07-06-2024<br>Date d'expiration *<br>12-06-2024 | dé" et l'enregistrement envoie un e-n | nail d'information l'abonné. |  | 2 |

Vous avez terminé le traitement de la demande d'abonnement aux ressources numériques.